Análise para aprovação do assistente à docência.

1: Acessar o sistema (SISUAB2) → <u>https://sisuab2.capes.gov.br/sisuab2</u>

2: Informar Login e Senha – ( Ter perfil de Coordenador UAB\_Adjunto ou Secretários (a) UAB ou Adjunto).

## 4: Selecionar SubMenu de Coordenadoria Geral

| sisti a t                                                                        |                                                                       |                                                                    |                                                                                             | A- A- A-                                              |
|----------------------------------------------------------------------------------|-----------------------------------------------------------------------|--------------------------------------------------------------------|---------------------------------------------------------------------------------------------|-------------------------------------------------------|
| UNIVERSIDADE<br>Aberta do Brasil                                                 | IES Programas e Cursos                                                | Colaboradores Polo                                                 | Aprovações Pendentes                                                                        | Sair (8                                               |
|                                                                                  | Bem vindo                                                             |                                                                    |                                                                                             |                                                       |
|                                                                                  | Você já pode navega                                                   | ar no sistema utilizan<br>Sisuab 2.0                               | do o menu superior                                                                          |                                                       |
| O SisUAB é uma plataforma de suporte para a execução, acompanham<br>mais eficier | ento e gestão de processos da L<br>ite e ágil, refletindo em um atend | Iniversidade Aberta do Brasil. C<br>imento de melhor qualidade a t | O sistema é resultado do esforço contínuo da e<br>todos aqueles que participam do programa. | quipe UAB em cumprir os objetivos de maneira cada vez |
|                                                                                  | Clique                                                                | aqui para acessar o tutorial do Sisu                               | ab 2.0                                                                                      |                                                       |
|                                                                                  |                                                                       |                                                                    |                                                                                             |                                                       |
|                                                                                  |                                                                       |                                                                    |                                                                                             |                                                       |

3: Sistema apresenta (lista de colaboradores) Assistente à Docência. Em ações selecionar o ícone visualizar

| Home Colaborador Resultado Consulta |       |                     |             |                  |       |              |          |
|-------------------------------------|-------|---------------------|-------------|------------------|-------|--------------|----------|
| Colaborador                         |       |                     |             |                  |       |              |          |
| 5 Itens encontrados                 |       |                     |             |                  |       | selecionar , |          |
|                                     |       |                     | Lista de Co | laboradores      |       |              |          |
| Nome ©                              | CPF ¢ | Data da Solicitação | Função      | IES              | Curso | Polo         | UF Ações |
|                                     |       |                     |             |                  |       |              | 7        |
|                                     |       |                     |             |                  |       |              | Ē        |
|                                     |       |                     |             |                  |       |              | <b></b>  |
|                                     |       |                     |             |                  |       |              |          |
|                                     |       |                     |             |                  |       |              |          |
|                                     |       |                     | (1 de 1)    | 4 <b>1</b> IN IN |       |              |          |

4: Selecionar a opção do Menu (Análise de Solicitação).

| _                       |            |                              |                        |                  |                 |         |            | Selecionar             | 斗 Alterar |
|-------------------------|------------|------------------------------|------------------------|------------------|-----------------|---------|------------|------------------------|-----------|
| Informações Pessoais    | Contatos   | Informações Bancárias        | Informações Acadêmicas | Informações F    | Profissionais   | Funções | Matrículas | Análise de Solicitação |           |
| CPF                     |            |                              |                        |                  |                 |         |            |                        |           |
| Nome Completo:          |            |                              | Es                     | tado Civil: Sele | cione           |         | ٠          |                        |           |
| Sexo                    | M O F      | ۲                            | Nome do                | Cônjuge:         |                 |         |            |                        |           |
| Data de Nascimento:     | 22/06/1980 |                              | Nor                    | ne do Pai:       |                 |         |            |                        |           |
| Doc. Identificação      |            | Órgão<br>Expedidor:          | Nom                    | e da Mãe:        |                 |         |            |                        |           |
| País                    | Brasil     |                              | * Matrice              | la SIAPE:        |                 |         |            |                        |           |
| Uf de Nascimento        | SP         |                              | *                      |                  |                 |         |            |                        |           |
| Naturalidade            | Águas de S | ião Pedro                    | Ob                     | servação:        |                 |         |            |                        |           |
| Assinatura Digitalizada |            |                              |                        | 2000             | caracteres rest | tantes. |            |                        |           |
| Situação                | Permitir c | onvite para consultor/parece | ista.                  |                  |                 |         |            |                        |           |

5: Selecionar o botão (Analisar).

| Análise de Solicitação      |                     |   |                 |              |    |           |                           |
|-----------------------------|---------------------|---|-----------------|--------------|----|-----------|---------------------------|
|                             | <b>b</b>            |   |                 |              | _s | elecionar |                           |
|                             |                     |   |                 |              |    | Analisar  | Histórico de Solicitações |
| Situação Atual: Pe          | endente             |   |                 |              |    |           |                           |
| Data da Solicitação: 04/    | /07/2018            |   |                 |              |    |           |                           |
| Função: As                  | sistente a Docência |   |                 |              |    |           |                           |
| IES: UNI                    | IFAP                |   |                 |              |    |           |                           |
| Polo: OIA                   | APOQUE - CENTRO     |   |                 |              |    |           |                           |
|                             | Aprovada            |   |                 |              |    |           |                           |
| Solicitação:*               | Devolvida           |   |                 |              |    |           |                           |
|                             | Rejeitada           |   |                 |              |    |           |                           |
| Tipo de Documento:* Se      | elecione            | * | Justificativa:  |              |    |           |                           |
|                             |                     |   | 2000 caracteres | s restantes. |    |           |                           |
| Número do Documento:*       |                     |   |                 |              |    |           |                           |
|                             |                     |   | Docume          | ento         |    |           |                           |
|                             |                     |   | I               | Documento    |    |           | Ações                     |
|                             |                     |   |                 |              |    |           |                           |
| Nenhum registro encontrado. |                     |   |                 |              |    |           |                           |

6: Realizar Análise de Solicitação.

| Analise de Solicitação<br>Statução Atabia:<br>Data da solicitação<br>Punção:<br>Assistente a Docéncia<br>ES: UNIFAP<br>Peio: OLAPOQUE - CENTRO<br>Solicitação<br>Rejetada<br>Topo de Documento<br>Selectionar opção desejada.<br>Rejetada<br>Topo de Documento<br>Solicitação<br>Rejetada<br>Topo de Documento<br>Solicitação<br>Companya da ta<br>Topo de Documento<br>Solicitação<br>Solicitação<br>Solicita |                                                                         | Contatos informações Da | ancárias Informações Acadêmicas     | Informações Profissionais                 | Funções                           | Matrículas | Análise de Solicitação |                           |
|----------------------------------------------------------------------------------------------------|-------------------------------------------------------------------------|-------------------------|-------------------------------------|-------------------------------------------|-----------------------------------|------------|------------------------|---------------------------|
| Strucţla Atius   Arrovad     Data da Solicitaçia   0.407/2018     Bitachico de Solicitaçia   Bitachico de Solicitaçia     Bitachico de Solicitaçia   0.407/2018     Bitachico de Solicitaçia   Bitachico de Solicitaçia     Bitachico de Solicitaçia   0.407/2018     Solicitaçia   Solicitaçia     Bitachico de Solicitaçia   Solicitaçia     Bitachico de Solicitaçia   Solic                                                                                                    | Análise de Solicit                                                      | ação                    |                                     |                                           |                                   |            |                        |                           |
| Stuade Attal:<br>Data da Solicitação:<br>Data da Solicitação:<br>Devolvát<br>ES:<br>UNFAP<br>Poi:<br>Solicitação:<br>Solicitação:<br>Tipo de Documento:<br>Solicitação:<br>Tipo de Documento:<br>Sel · · · · · · · · · · · · · · · · · · ·                                                                                                    |                                                                         |                         |                                     |                                           |                                   |            |                        | Histórico de Solicitações |
| Data da Solicitação   0407/2018     Figita   Adstrata Bolcáncia     ES   UNFAP     Poid   OIAPOQUE - CENTRO     Solicitação   Devolvágita     Solicitação   Devolvágita     Rejetad   Selectação     Tipo de Documento*   Sele     Número do Documento*   Sele     Início da Associação *   Documento     Minero da Documento*   Documento     Prida   Documento     Documento   Associação *     Documento   Documento                                                                                                    | Situação Atual                                                          | Aprovada                |                                     |                                           |                                   |            |                        |                           |
| Funda Assistema a Docincia<br>EURIAP<br>Poio OLAPOQUE - CENTRO<br>Solicitação*<br>Too de Documento*<br>Sel<br>Nimero do Documento*<br>Nimero do Documento*<br>Nimero do Documento*<br>Nimero do Documento*<br>Sel<br>Documento<br>Documento<br>Documento<br>Documento<br>Documento<br>Documento<br>Documento<br>Documento<br>Documento<br>Documento<br>Documento<br>Documento<br>Documento<br>Documento                                                                                                    | Data da Solicitação                                                     | 04/07/2018              |                                     |                                           |                                   |            |                        |                           |
| Peis UMPAP<br>Peis OLAPOOLE - CENTRO<br>Solicitação Devolvida Selecionar opção desejada.<br>Rejetada<br>Tipo de Documento: SEI Justificativa:<br>Número do Documento: SEI Justificativa:<br>Inicio da Associação :<br>Pin da Associação :<br>Documento Documento<br>Entre da Secoração :<br>Documento Associação :<br>Documento Ações                                                                                                    | Função                                                                  | Assistente a Docência   |                                     |                                           |                                   |            |                        |                           |
| View Good-Counted   Solictação:   Autovada:   Solictação:   Nimero do Documento:   SE   Justificativa:   Justificativa:   Justificativa:   Justificativa:   Justificativa:   Início da Associação: *   Início da Associação: *   Início da                                                                                                    | IES:<br>Polo                                                            |                         |                                     |                                           |                                   |            |                        |                           |
| Documento     Ações       labium agisto escentrado                                                                                                    | Tipo de Documento:                                                      | SEI                     | -                                   |                                           |                                   |            |                        |                           |
| Documento Ações                                                                                                    | Número do Documento:<br>Início da Associação:<br>Fim da Associação:     |                         | Não é obrigatório.<br>informar data | Justificativa:<br>2000 caractere          | s restantes.                      |            |                        |                           |
| and the second second se                                                                                                    | Número do Documento:<br>Início da Associação: '<br>Fim da Associação:   |                         | Não é obrigatório.<br>informar data | Justificativa:<br>2000 caractere<br>Docum | a restantes.<br>ento              |            |                        |                           |
| Acionar o botão                                                                                                    | Número do Documento:<br>Início da Associação: '<br>Fim da Associação: ' |                         | Não é obrigatório.<br>informar data | Justificativa:<br>2000 caractere<br>Docum | a restantes.<br>ento<br>Documento |            |                        | Λções                     |

7: Após acionar o botão de (enviar resposta). Sistema salva as informações da análise de solicitação.

|                                       |                                |                        |                          |                 |            |                        | 🕞 Altera                               |
|---------------------------------------|--------------------------------|------------------------|--------------------------|-----------------|------------|------------------------|----------------------------------------|
| formações Pessoais                    | Contatos Informações Bancárias | Informações Acadêmicas | Informações Profissionai | s Funções       | Matrículas | Análise de Solicitação |                                        |
| Análise de Solicit                    | ação                           |                        |                          |                 |            |                        |                                        |
|                                       |                                |                        |                          |                 |            |                        | 🔝 Analisar 🖹 Histórico de Solicitações |
| Situação Atual<br>Data da Solicitação | Aprovada                       |                        |                          |                 |            |                        |                                        |
| Função                                | Assistente a Docência          |                        |                          |                 |            |                        |                                        |
| IES                                   | UNIFAP                         |                        |                          |                 |            |                        |                                        |
| Polo<br>Responsável Análise           | DANIELA CORREA ASSUNCAO        |                        |                          |                 |            |                        |                                        |
| Data da Análise                       | 02/08/2018                     |                        |                          |                 |            |                        |                                        |
|                                       |                                |                        |                          |                 |            |                        |                                        |
| 0.1.1.1                               | e Aprovada                     |                        |                          |                 |            |                        |                                        |
| Solicitação.                          | Devolvida Rejeitada            |                        |                          |                 |            |                        |                                        |
| Tine de Desumentes                    | • SEI                          | *                      |                          |                 |            |                        |                                        |
| hpo de Documento.                     |                                |                        | Justificativa:           |                 |            |                        |                                        |
| Número do Documento:                  | . 01                           |                        |                          |                 |            |                        |                                        |
| Início da Associação:                 |                                |                        | 2000 caract              | eres restantes. |            |                        |                                        |
|                                       |                                |                        |                          |                 |            |                        |                                        |
| Fim da Associação:                    |                                |                        |                          |                 |            |                        |                                        |
|                                       |                                |                        |                          | Docu            | nento      |                        |                                        |
|                                       |                                |                        |                          |                 | Documento  |                        | Ações                                  |
| Venhum registro encont                | rado.                          |                        |                          |                 |            |                        |                                        |
|                                       |                                |                        |                          |                 |            |                        |                                        |